## 【プッシュ通知の設定方法】

- 1. 『しもまちアプリ』TOP 画面の右上にある「メニュー」をタップ
- 2. 「通知設定」をタップ
- 3. しもまちアプリからのお知らせを「受け取る」に設定

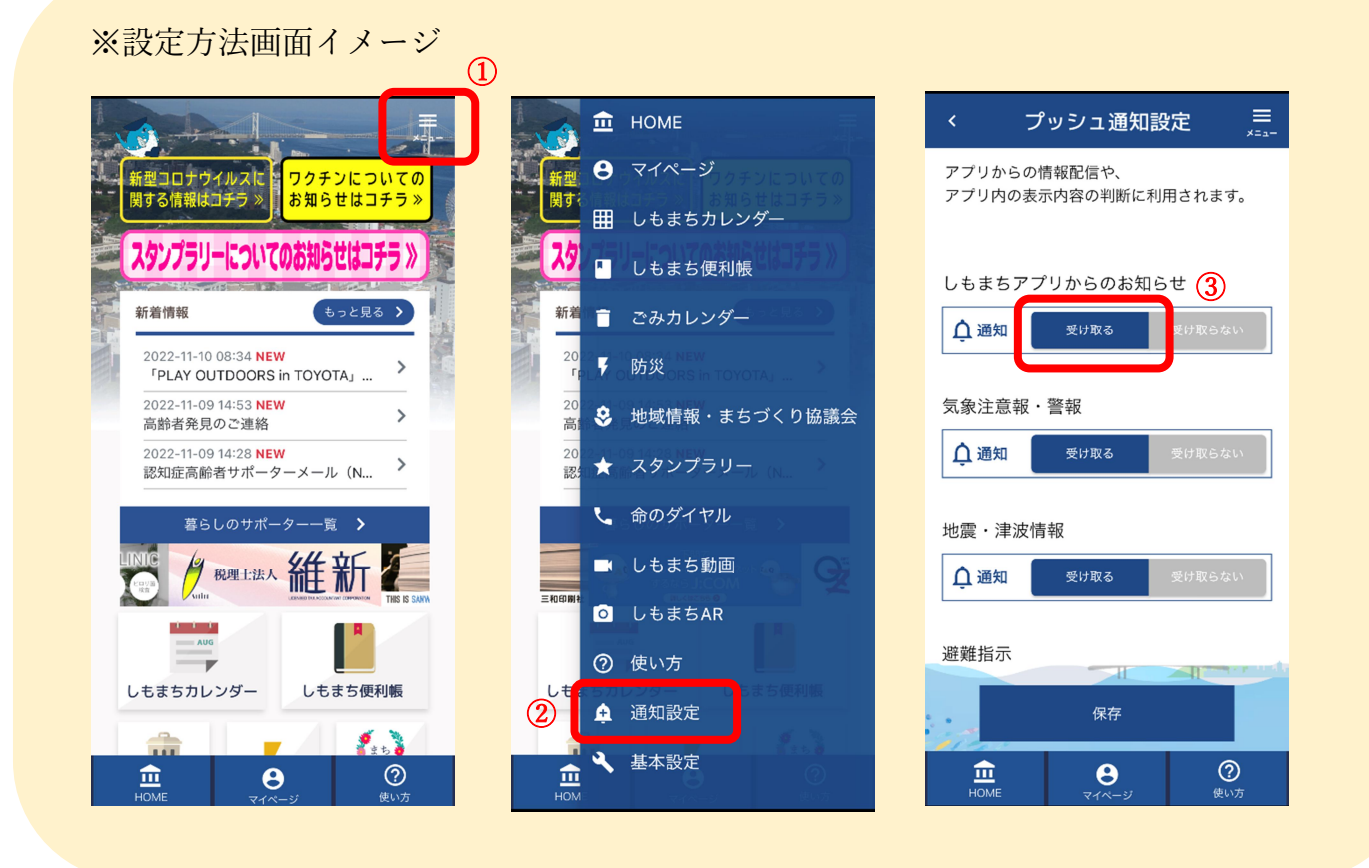

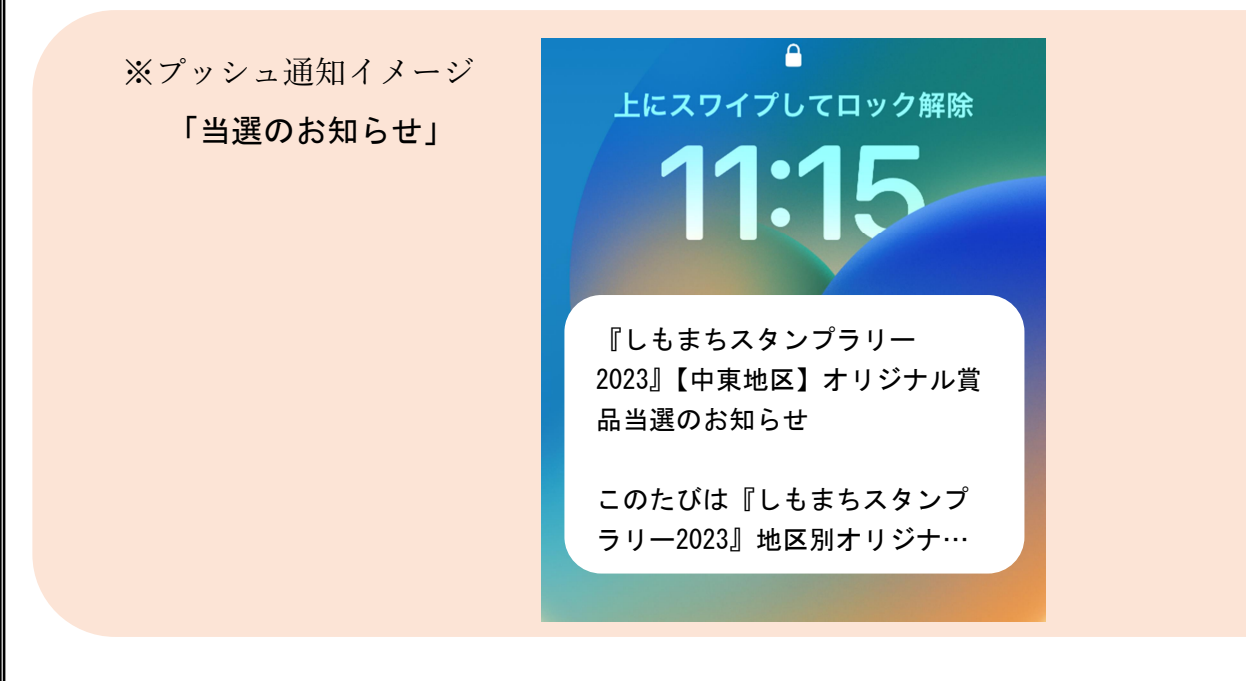